#### **MANUAL DE USUARIO**

AVISO IMPORTANTE: Si su trámite NO requiere pago, el sistema por defecto mostrará la categoría "TRAMITES EXONERADOS DE PAGO".

Caso contrario primero deberá hacer el pago por el servicio que usted desea como se muestra a continuación:

| Universidad Nacional de<br>San Antonio Abad del Cusco<br>Anos formando profesionales de primer nivel<br>Logenolada                 |                                                      |
|----------------------------------------------------------------------------------------------------|------------------------------------------------------|
| Sistema Seguimiento Manual de Usuario Atención On Line Libro Virtual de Reclamaciones Antes de realizar su trámite pague AQUI ===> | Pagos por trámite Pre/Post Grado Pagos Idiomas/CEPRU |

## **1.- DATOS DE INTERESADO**

A.- Escoja el tipo de usuario para realizar el trámite:

|        |                 | Fecha:                   | 2021-08-20                | Nro de Soli               | itud :   | 54136 |                      |  |
|--------|-----------------|--------------------------|---------------------------|---------------------------|----------|-------|----------------------|--|
|        | DATOS DEL INT   | ERESADO                  |                           | 2<br>DATOS DE LA PETICIÓN |          |       | 3<br>ARCHIVO DIGITAL |  |
| A      | Código :        | Estudiante               | ~                         | Nombres :                 | Nombre   | s     |                      |  |
|        | Facultad :      |                          |                           |                           |          |       | ~                    |  |
| Carrer | a Profesional : |                          |                           |                           |          |       | ~                    |  |
|        | Teléfono :      | Nro teléfono móvil       |                           | Dirección :               | Direcció | n     |                      |  |
|        | E-mail:         | Ingrese un E-mail válido | dónde llegará su notifica | ción                      |          |       |                      |  |
|        |                 |                          |                           | → Siguiente               |          |       |                      |  |

B.- Seguidamente (según el tipo) digite su Código de estudiante, número de DNI o número de RUC.

### C.- Haga clic en la lupa

Nota: Para el caso de extranjeros tendrá que ingresar manualmente toda la información solicitada. (No use la lupa) DATOS DEL INTERESADO

| Tipo :                                  | Otros             |                |               |                               |
|-----------------------------------------|-------------------|----------------|---------------|-------------------------------|
| В — — — — — — — — — — — — — — — — — — — | 40981130          | <b>–</b> ( c ) | Nombres :     | ALBINA MARTHA CCOLQQUE QUISPE |
| Categoría :                             | Categoría / Nivel |                | Dependencia : | Dependencia                   |
| Teléfono :                              | Teléfono          | ]              | Dirección :   | Dirección                     |
| E-mail :                                | E-mail            |                |               |                               |

- Si sus datos son correctos el sistema automáticamente ubicará sus nombres y apellidos.
- Es altamente recomendado digitar un email válido para enviar el número de su expediente y/o su número telefónico para una posterior comunicación con Ud., en caso sea necesario.
- Opcionalmente debería completar los demás campos con sus respectivos datos.

## 2.- DATOS DE LA PETICION.

D.- Seleccione la CATEGORÍA, debe ser la misma por el concepto que Ud. previamente pagó.

E.- Seguidamente escoja la casilla que corresponda al mismo pago que usted realizó (sólo se puede seleccionar 01 casilla y el

#### sistema automáticamente completará la petición que usted ha seleccionado) 1 3 DATOS DE LA PETICIÓN DATOS DEL INTERESADO ARCHIVO DIGITAL Asunto Solicito : TRÁMITES DISPONIBLES Categoría : TRÁMITES EXONERADOS DE PAGO D DIRECCIÓN DE REGISTRO Y SERVICIOS ACADÉMICOS DIRECCIÓN GENERAL DE ADMISIÓN Admisión de victimas de terroris DIRECCIÓN GENERAL DE ADMISIÓN ESCUELA DE POSTGRADO (ADMISIÓN Y TRASLADO EXTERNO) ESCUELA DE POSTGRADO (ESTUDIANTES) FACULTADES (ESTUDIANTES) FACULTADES (OTROS) INSTITUTO DE IDIOMAS RECTORADO - SECRETARIA GENERAL RESIDENTADO MEDICO TRAMITE DOCUMENTARIO (DOCENTES Y ADMINISTRATIVOS) TRÁMITE DOCUMENTARIO (ESTUDIANTES) TRÁMITES EXONERADOS DE PAGO UNIDAD DE BIBLIOTECA (DECENTES Y ADMINISTRATIVOS) UNIDAD DE BIBLIOTECA (ESTUDIANTES) Cese por fallecimiento y Pago de Benefe Recurso de Apelación 🛛 🗮 Requisitos rso de Reconsideración 🛛 🗮 Req Renuncia 🔚 Requisitos Solicitudes derivadas de los derechos po Solicitudes derivadas de los derechos pe Solicitudes derivadas de los derechos pe TODOS

# **3.- ARCHIVO DIGITAL**

| Component and a set of a | an antitizar a ta diversión de                                         | tramitada.                                                                                                    |                                                                                       |
|--------------------------|------------------------------------------------------------------------|----------------------------------------------------------------------------------------------------|---------------------------------------------------------------------------------------|
| Se recomienda aciarar    | su petición e indicar el de                                            | estino dei documento que Ud. adjunto (para a                                                                                             | gilizar su petición).                                                                 |
| (1                       | )                                                                      | 2                                                                                                    | 3                                                                                     |
| DATOS DEL INT            | TERESADO                                                               | DATOS DE LA PETICIÓN                                                                                                    | ARCHIVO DIGIT/                                                                        |
|                          |                                                                        |                                                                                                    |                                                                                       |
| Archivo Virtual :        |                                                                        |                                                                                                    |                                                                                       |
|                          | Añada sus archivos virtuales aquí<br>50 mb. Verifique que su archivo s | í - (OBLIGATORIO Voucher de pago y/o Documentos que sustentan su<br>ea marcado con un CHECK al finalizar su carga, Ud; puede eliminar lo | petición)- SOLO FORMATOS PDF, RAR, ZIP to<br>s archivos en la proferior de esta venta |
|                          |                                                                        |                                                                                                    | — (F)                                                                                 |
|                          |                                                                        |                                                                                                    |                                                                                       |
| Aclare su petición :     | MÁXIMO 180 caracteres - Indique la                                     | Oficina / Area dónde se remitirá su documento (Se recomienda que a                                                                       | diunte un docur Varando su petició                                                    |
|                          | completa)                                                              | · · · · · · · · · · · · · · · · · · ·                                                                                                    | G                                                                                     |
|                          |                                                                        |                                                                                                    |                                                                                       |
|                          |                                                                        |                                                                                                    |                                                                                       |
| <u>MUY IMPC</u>          | <u>DRTANTE</u> : VERIFIQUE QUE                                         | SUS ARCHIVOS ADJUNTADOS CONTENGAN                                                                                                    | LA MARCA CHECK.                                                                       |
|                          |                                                                        |                                                                                                    |                                                                                       |
| (1)-                     |                                                                        | (2)                                                                                                    | 3                                                                                     |
| DATOS DEL INTERE         | SADO                                                                   | DATOS DE LA PETICIÓN                                                                                                    | ARCHIVO DIGITAL                                                                       |
|                          |                                                                        |                                                                                                    |                                                                                       |
|                          |                                                                        |                                                                                                    |                                                                                       |
| Archivo Virtual :        |                                                                        |                                                                                                    |                                                                                       |
|                          | 0.0 MP                                                                 | 0.01/10                                                                                                    |                                                                                       |
|                          |                                                                        |                                                                                                    |                                                                                       |
|                          | RECORSO DE                                                             | to to par                                                                                                    |                                                                                       |
|                          |                                                                        |                                                                                                    |                                                                                       |
|                          |                                                                        |                                                                                                    |                                                                                       |
|                          | NRO                                                                    | ARCHIVO                                                                                                    |                                                                                       |
|                          | 1                                                                      | RECURSO DE APELACION.pdf                                                                                                    | ×                                                                                     |
|                          | 2                                                                      | 1 DNLpdf<br>foto.pdf                                                                                                    | ×.                                                                                    |
|                          |                                                                        | locopar                                                                                                    |                                                                                       |
|                          |                                                                        |                                                                                                    | Î                                                                                     |
|                          |                                                                        |                                                                                                    | ■<br>1911 - 1 - 1 - 1 - 1 - 1 - 1 - 1 - 1 - 1                                         |
| Usted puede              | <u>contar</u> la cantidad de doci                                      | umentos y/o <u>eliminar</u> los adjuntos naciendo o                                                                                      | CIICK SODRE ESTE DOTON                                                                |
| Comprobanto Nota:        | realizado un tramite de p                                              | ago, el sistema le pedira que ingrese la clave                                                                                           | e que se muestra en su                                                                |
|                          | a intagen puede diferir se                                             | gun el medio de pago seleccionado                                                                                                    |                                                                                       |
|                          |                                                                        |                                                                                                    |                                                                                       |
|                          | Clav                                                                   | <b>e de Pago :</b> 49625                                                                                                    | = ( Н )                                                                               |
|                          |                                                                        | ¿Donde encuentro mi clave de pago?                                                                                                    |                                                                                       |
| Deberá hacer clic en el  | "check box" obligatoriam                                               | ente para validar que no es una "máquina" qu                                                                                             | uien realiza la petición                                                              |
|                          |                                                                        |                                                                                                    |                                                                                       |
|                          |                                                                        | _                                                                                                    |                                                                                       |
|                          |                                                                        | No soy un robot                                                                                                    |                                                                                       |
| inalmente Ud. Deberá     | hacer clic en GUARDAR v                                                | recibirá un mensaie de confirmación con el n                                                                                             | úmero de expediente                                                                   |
| Generado para que p      | ueda posteriormente real                                               | izar su seguimiento.                                                                                                    | amero de expediente                                                                   |
| Nota: Si Ud. ingreso     | in e-mail válido el sistema                                            | le enviara allí una notificación.                                                                                                    |                                                                                       |
|                          |                                                                        |                                                                                                    |                                                                                       |
|                          |                                                                        | 🗅 Limpiar 🖺 Guardar                                                                                                    |                                                                                       |
| *Atención sólo en        | horarios de oficina                                                    |                                                                                                    | ,                                                                                     |
| *Manual de usuar         | rio Mesa de Partes Virtual V3.                                         |                                                                                                    |                                                                                       |
| * Agosto 2021            |                                                                        |                                                                                                    |                                                                                       |